### [新規] NST稼働施設認定 新規申請方法

### 《注意点》

- ・申請時すでに当会会員であること。
   →会員マイページ内の施設メニューから申請いただきます。
- ・初めは、NST代表者として登録いただく医師の方のみ、施設認定申請ページを 登録・編集可能です。
  - →申請ページを編集いただく際に、コアスタッフの方を保存すると、保存されたコアスタッフの方も施設認定申請ページが登録・編集可能となります。

●申請手順①● 会員マイページにログイン

| デ会について 学校集会 教育・研修 学会説・出版物 脱定制度 支援・受会                                                          |          |
|-----------------------------------------------------------------------------------------------|----------|
|                                                                                               |          |
| <b>JSSREN</b><br>日本栄養治療学会<br>Japanese Society for Parenteral and Enteral<br>Nutrition Therapy | *        |
| CONFERENCE<br>CALEADAR<br>学会<br>カレンダー                                                         | CH<br>CH |

| ●申請手順                                   | $\overline{\mathfrak{s}(2)}$            |
|-----------------------------------------|-----------------------------------------|
|                                         |                                         |
| 会員マイ                                    | ページの施設メニュー [認定情報確認・申請]                  |
| から 🖛                                    |                                         |
|                                         |                                         |
|                                         |                                         |
| 日本栄養治<br>Japanese Society for Parentera | 療学会<br>al ad Elecal Nutrition Therapy J |
| MENU                                    | 资产情報確認。由書                               |
| ログインID: N183346306                      |                                         |
| 学会太郎                                    | NST稼働施設新規申請                             |
| ログアウト                                   | 新規申請する 3                                |
| ☆ トップページ                                |                                         |
| ↓ 学会太郎先生へのお知らせ                          |                                         |
|                                         |                                         |
|                                         |                                         |
| / セミナー / その物参加屋 〈                       |                                         |
| 会資格格                                    |                                         |
| ① 應設 ~                                  |                                         |
| 施設情報確認・編集                               |                                         |
| 2<br>認定情報確認·申請                          |                                         |
| 臨床実地修練届出申請                              |                                         |
| 臨床実地修練修了一覧                              |                                         |
| 受講済セミナー                                 |                                         |
| ② 設定 <                                  |                                         |
| ☑ 事務局へのお問い合わせ                           |                                         |
| 🖉 アンケート                                 |                                         |
|                                         |                                         |

●申請手順③●
 申請情報の入力・申請書類等のアップロード
 1.施設情報や構成メンバー(コアスタッフの登録)の
 入力、認定基準のチェック及び入力
 2.NST活動メンバーの入力
 3.申請書・NST医師教育セミナー修了証・院内規約・
 介入記録・活動メンバー名簿及び就業証明書の
 添付(アップロード)

●申請手順③-1● 施設情報や構成メンバー(コアスタッフの登録)の 入力、認定基準のチェック及び入力

| 1 日本栄養                         | 治療学会                                            | テスト環 編                                                                                                    | 集途中で入                                                   | 、力情報を保存で                  | できます。         |
|--------------------------------|-------------------------------------------------|----------------------------------------------------------------------------------------------------|---------------------------------------------------------|---------------------------|---------------|
| Japanese Society for Pa        | renteral and Enteral N                          | utrition Therapy                                                                                                    |                                                         |                           |               |
| MENU                           | 稼働認定施設申請                                        | (新規申請)                                                                                                    |                                                         |                           |               |
| 栄養 三郎                          | 戻る                                              |                                                                                                    |                                                         | 保存す                       | る申請する         |
| ログアウト                          | 「稼働認定施設申                                        | 請」「NST活動メンバーの名簿」「添付資料」に入力・ファイル                                                                                                    | し添付を行い、「申請する」                                           | を押下してください。                |               |
| 合 トップページ                       | 申請後、申請内容の                                       | の変更はできません。                                                                                                    |                                                         |                           |               |
| □ 栄養 三郎 先生へのお知らせ               | 申請方法のマニュ                                        | アルはこちら                                                                                                    |                                                         |                           |               |
| ○ 登録情報の確認と編集                   |                                                 | A NST活 NST活                                                                                                    | 動メンバーの名簿                                                | 添付貨                       | <b>夏</b> 末斗   |
| 支払・状況確認(年会費)                   | 施設情報                                            |                                                                                                    |                                                         |                           |               |
| / セミナー /その他参加型 く               |                                                 |                                                                                                    |                                                         |                           |               |
| 合資格く                           |                                                 | L                                                                                                    |                                                         |                           |               |
| ◎ 施設 ~                         | 施設〒 💥                                           | (例) 111-1111 検索                                                                                                    | 都道府県 💥                                                  |                           | \$            |
| 施設情報確認・編集                      | 施設住所 💥                                          |                                                                                                    |                                                         |                           |               |
| 認定情報確認・申請                      | 施設TEL ※                                         | 012-3456-7890                                                                                                    | 施設FAX                                                   | 012-3456-7890             |               |
| 受講済セミナー                        |                                                 |                                                                                                    |                                                         |                           |               |
| ③ 設定 <                         | がを設せていた                                         | · · · · · · · · · · · · · · · · · · ·                                                                                                    | メールアドレス                                                 | L                         |               |
| □ 事務局へのお問い合わせ                  | 施設長 💥                                           |                                                                                                    |                                                         |                           |               |
| アンケート                          | 病床数                                             |                                                                                                    |                                                         |                           |               |
|                                | NST代表者名                                         | 栄養 三郎                                                                                                    | 指導責任者名                                                  |                           |               |
|                                | 機成シンパー                                          |                                                                                                    |                                                         |                           |               |
|                                |                                                 |                                                                                                    |                                                         |                           |               |
|                                | NSI代表有 ※登                                       | ※有石を施設消報ペーンに表示しよ9。                                                                                                    |                                                         |                           |               |
| クッフをユーレ                        | 会員番号                                            | N201834907                                                                                                    | de l'under                                              | - 40                      |               |
| マノを八刀し                         | 处 ()洪子)                                         | · · · · · · · · · · · · · · · · · · ·                                                                                                    | 名(漢子)                                                   |                           |               |
| ビ 9 る C 、 コ ブ<br>コ の 士 ユ 中 詰 ナ | 和歐利里                                            | 医称                                                                                                    | メールアトレス                                                 | membersweb.test@gmail.com |               |
| ノの力も申請を                        | בעפגעב אין                                      | 登録者名を施設情報ページに表示します。                                                                                                    |                                                         |                           |               |
| るようになり                         | 会員番号 🗶                                          | (例) N9999999999 (Nから始まる数字9桁)                                                                                                    |                                                         |                           |               |
|                                | 姓(漢字) ※                                         |                                                                                                    | 名(漢字) 💥                                                 |                           |               |
| 号と名前が一                         |                                                 |                                                                                                    | * X-JL75L7*                                             |                           |               |
| いないと入力完                        |                                                 | L                                                                                                    |                                                         | L                         |               |
| ミせん。                           | NST稼働施設認定                                       | 基準 ※                                                                                                    |                                                         |                           |               |
|                                | 1 施設長許可                                         | のもとで運営・活動している                                                                                                    |                                                         |                           |               |
|                                | 2 NSTの院内#                                       | 貼的(チーム規約/委員会規約など)を有する( <u>規約のPDFを通</u>                                                                                                    | 过)                                                      |                           |               |
|                                | 医師 (必須)<br>3 臨床検査技<br>(活動メン,<br>任意でNST)         | )、歯相医師、および看護師、業利師、管理栄養士、<br>師などの各種メディカルスタッフのうち3職種以上が参加してい<br>バー全員の職種が分かる <u>名簿及び就業証明書のPDFを通付。</u><br>昇門憲法士取得者及び本学会主催のNST専門憲法士受験必須セ3                                     | る<br>(ナー受講者の提示)                                         |                           |               |
|                                | 本学会が主<br>(TNT研修)<br>4 受講医師12<br>※NST医師<br>この常動医 | 催あるいは共催するNST医師・歯科医師教育セミナー(NST医師<br>会、一般社団法人日本病院会医師・歯科医師とメディカルスタッ<br>以上が常勤していること。( <u>修了証のPDFを強付</u> )<br>・歯科医師教育セミナーを受講予定の場合は、申込みが確認でき<br>はチームの活動メンバーでない場合も認めるが、常動医である。 | 教育セミナー)<br>ッフのための栄養管理セミナ<br>きるメールでも可。<br>ことが分かる就業証明書のPI | を含む)<br>DFを添付。            |               |
|                                | NSTによる<br>5 ※NST介入<br>繰り返し評                     | 母週おおよそ10件以上の栄養評価の実施(平均 <mark>週間</mark> 件数の提示)<br>が必要か否かを評価した件数であり、NST回診件数に加えて、回<br>面した場合には延べ件数として良い。                                                                    | 診対象とはならなかった件                                            | 数を含む。これは、                 | 平均週間件数:<br>(件 |
|                                | 6<br>定期的なNS<br>※1回/週なり                          | T回診を行っている(運1回以上)(平均 <u>月開</u> 回数の提示)<br>らば、4回/月                                                                                                    |                                                         |                           | 平均月間回数:       |
|                                | 7 チームで定<br>7 ※1回/運なり                            | 明的な症例検討会を開催している(連1回以上)(平均 <u>月期</u> 回<br>らば、4回/月                                                                                                    | 数の提示)                                                   |                           | 平均月間回数:       |
|                                | NST介入記録<br>8 (この際、)                             | 暴を作成している <mark>代表症例1例について、書類のPDFを添付</mark><br>国人情報保護や各施設の倫理委員会等の規程に抵触しないよう?                                                                                             | 主意)                                                     |                           |               |
|                                | 2<br>9<br>(平均年間)                                | T勉強会(全職員の教育啓発を目的とした勉強会や講演会などで<br>回数の提示)                                                                                                    | e指す)                                                    |                           | 平均年間回数:       |
|                                | 10 コンサルテ                                        | ーション:相談に随時対応している                                                                                                    |                                                         |                           |               |

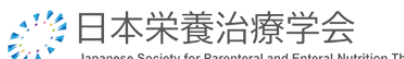

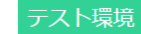

| Japanese Society to                                                                                                    | Parenteral and Enteral Notition Therapy                                                                              |                                          |                   |                                |  |  |  |
|----------------------------------------------------------------------------------------------------|----------------------------------------------------------------------------------------------------|------------------------------------------|-------------------|--------------------------------|--|--|--|
| MENU                                                                                                    | 禄働認定施設申請(新規申請)                                                                                                    |                                          | _                 |                                |  |  |  |
| ロションロ: 11420480227                                                                                                    | 戻る                                                                                                    |                                          |                   | 保存する 申請する                      |  |  |  |
| ログアウト                                                                                                    | 「稼働認定施設申請」「NST活動メンバーの名簿                                                                                              | 」「添付資料」に入力・ファイル添付を行い                     | 、「申請する」を押下してください。 |                                |  |  |  |
| ☆ トップページ                                                                                                    | 申請後、申請内容の変更はできません。                                                                                                   |                                          |                   |                                |  |  |  |
| ↓ 日本 臨床 先生へのお知らせ                                                                                                    | 稼働認定施設申請                                                                                                    | NST活動メンバーの                               | D名簿               | 添付資料                           |  |  |  |
| 登録情報の確認と編集                                                                                                    |                                                                                                    |                                          |                   | NST缩晶旋迅河空中法争DI                 |  |  |  |
| □ 支払・状況確認(年会費)                                                                                                    | NST稼働施設認定申請書 ※                                                                                                    |                                          |                   |                                |  |  |  |
| <ul> <li></li></ul>                                                                                                    | 「NST稼働施設認定申請書DL」より入力済の申請<br>押印後、申請書をアップロードしてください。                                                                    | 書をダウンロードできます。                            |                   |                                |  |  |  |
| 111月 11                                                                                                    |                                                                                                    |                                          | NST稼働施設認定申請書DL    | を押下すると、                        |  |  |  |
| 施設情報確認・編集                                                                                                    | ·····                                                                                                    | ∧ファノルをドロップまたけわ                           | 稼働認定施設            | 申請」で入力                         |  |  |  |
| 認定情報確認・申請                                                                                                    |                                                                                                    | 5MB以上のファイルはアップロ                          | した内容が反映           | された申請書                         |  |  |  |
| 臨床実地修練届出申請                                                                                                    |                                                                                                    | (対応拡張子: pd                               | 。のPDFが作成さ         | れます。                           |  |  |  |
| 臨床実地修練修了一覧                                                                                                    |                                                                                                    |                                          |                   |                                |  |  |  |
| 受講済セミナー                                                                                                    | NST医師・歯科医師教育セミナー修了証 ※                                                                                                |                                          |                   |                                |  |  |  |
| ③ 設定                                                                                                    | < NST医師・歯科医師教育セミナーを受講予定の場                                                                                            | 合は、申込みが確認できるメールでも可。                      |                   |                                |  |  |  |
| □ 事務局へのお問い合わせ                                                                                                    |                                                                                                    |                                          |                   |                                |  |  |  |
|                                                                                                    |                                                                                                    |                                          |                   |                                |  |  |  |
|                                                                                                    |                                                                                                    | PDF作                                     | F成された申請書を         | を印刷。                           |  |  |  |
|                                                                                                    |                                                                                                    |                                          |                   |                                |  |  |  |
|                                                                                                    | 一般社团法人日本栄養治療学会認定                                                                                                    |                                          |                   |                                |  |  |  |
|                                                                                                    | 2025年NST稼働施設認定申請書[新規]                                                                                                |                                          |                   |                                |  |  |  |
| NST委員会 委員長 伊藤 明                                                                                                    | 月彦 殿                                                                                                    |                                          |                   |                                |  |  |  |
| 当施設は、認定を受けたく申                                                                                                    | 請します。                                                                                                    | 由諸日 年 月 日                                |                   |                                |  |  |  |
| 施設名                                                                                                    | 一般社団法人日本臨床栄養代謝学会 事務局病院                                                                                               | TUBL + 74 L                              |                   |                                |  |  |  |
| 施設長                                                                                                    | 事務 局長                                                                                                    |                                          |                   |                                |  |  |  |
| NST代表者(医師)氏名                                                                                                    | 日本 臨床                                                                                                    | 会員番号<br>N420486227                       |                   |                                |  |  |  |
| コアスタッフ氏名                                                                                                    | クリート テスト                                                                                                    | 会員番号<br>N201834905                       |                   |                                |  |  |  |
| 施設所在地                                                                                                    | 〒103-0022 中央区日本橋室町4-4-3喜助日本橋室町                                                                                       | ビル4階                                     |                   |                                |  |  |  |
| ※記載いただいた施設名は、                                                                                                    | TEL: 03-6263-2580<br>認定証に反映されますので正確に記載してください。                                                                        |                                          |                   |                                |  |  |  |
| NST稼働施設認定基準<br>各基準項目を満たしている場<br>1. 施設長許可のもとで運営・注                                                                                                    | 合には、右の空欄に○印および数字をご記入くださぃ<br>動している                                                                                    | `.<br>[0]                                |                   |                                |  |  |  |
| 2. NSTの院内規約(チーム規約/                                                                                                    | 委員会規程など)を有する(規約のコピーを提出)                                                                                              |                                          |                   |                                |  |  |  |
| <ol> <li>医師(必須)、備科医師、<br/>タッフのうち3職権以上が参<br/>(活動メンバー全員の職種<br/>任意でNST専門療法士取得者)</li> </ol>                                                                                 | よび看護師、薬剤師、管理栄養士、臨床検査技師などの各<br>加している<br>分かる名権及び就業証明書(一覧形式可)の原本を提出。<br>及び本字会主催のNST専門療法士受験必須セミナー受護者の                    | <ul> <li>種メディカルス</li> <li>提示)</li> </ul> |                   |                                |  |  |  |
| <ol> <li>本学会が主催あるいは共催す<br/>(TNT研修会、一般社団法人<br/>を含む)受講医師1名以上が<br/>※2021年10月開催のNST医師</li> </ol>                                                                            | るNST医師・備科医師教育セミナー(NST医師教育セミナー<br>日本病院会医師・備科医師とメディカルスタッフのための3<br>常勤していること。(修了証のコピーを提出)<br>・歯科医師教育セミナーを受講予定の場合は、申込みが確認 | )<br>変養管理セミナー 〇<br>Wできるメールで              |                   |                                |  |  |  |
| <sup>も円。</sup><br>この常動医はチームの活動メ<br>本を提出する                                                                                                    | ンバーでない場合も認めるが、常動医であることが分かる                                                                                           | 就業証明書の原                                  |                   |                                |  |  |  |
| 5. NSTによる毎週おおよそ10件)                                                                                                    | 以上の栄養評価の実施(平均週間件数の提示)                                                                                                | 平均週間件数<br>〇 10件                          |                   |                                |  |  |  |
| 6. 定期的なNST回診を行ってい                                                                                                    | 5(週1回以上)(平均月間回数の提示)                                                                                                  | 平均月間件数<br>〇 4回                           | ①入力内容を確           | 認し、施設長                         |  |  |  |
| 7. チームで定期的な症例検討会を開催している (濁1回以上)(平均月開回数の提示)<br>7. チームで定期的な症例検討会を開催している (濁1回以上)(平均月開回数の提示)<br>「」」<br>1. 単向月間度<br>4回<br>4回<br>4回<br>4回<br>4回<br>4回<br>4回<br>4回<br>4回<br>4回 |                                                                                                    |                                          |                   |                                |  |  |  |
| <ol> <li>NST介入記録を作成している<br/>代表症例1例について模範例<br/>会等の規程に抵触しないよう</li> </ol>                                                                                                  | <ol> <li>NST介入記録を作成している<br/>代表症例(制)のでて模範例を参照し、書類のコピーを提出(この際、個人情報保護や各施設の倫理委員<br/>会等の現代に拡張しないよう注意)</li> </ol>          |                                          |                   |                                |  |  |  |
| <ol> <li>定期的なNST勉強会(全職員)<br/>(平均年間回数の提示)</li> </ol>                                                                                                    | D教育啓発を目的とした勉強会や講演会などを指す)                                                                                             | ○<br>平均年間件数<br>2回                        | ②甲請日、施設   押印いただいた | (長記名・公印<br>・由請書を <b>DDE</b> /- |  |  |  |
| 10. コンサルテーション:相談に                                                                                                    | 随時対応している                                                                                                    |                                          | して、アップロ           | ードしてくだ                         |  |  |  |
|                                                                                                    | 施設長自署                                                                                                    |                                          | さい。               |                                |  |  |  |
| 上記を確認しました。                                                                                                    | 施設長氏名                                                                                                    | 自署・捺印 (宏印)                               |                   |                                |  |  |  |

| <ul> <li>申請手順</li> <li>NST活動</li> <li>※日本栄養治</li> </ul> | 頁 <b>③-2●</b><br>メンバーの入力<br>療学会                      | テスト環境                                |                  |
|---------------------------------------------------------|------------------------------------------------------|--------------------------------------|------------------|
| Japanese Society for Parente                            | ral and Enteral Nutrition Therapy<br>協局部合格的中式 (新用中式) |                                      |                  |
| ログインID: N420486227<br>日本 臨床                             | (和EBEOLUBERHHall (和INRHall)<br>戻る                    |                                      | 保存する 申請する        |
| ログアウト                                                   | 「稼働認定施設申請」「NST活動メンバーの名簿」                             | 「添付資料」に入力・ファイル添付を行い、「申請する」を押下してください。 |                  |
|                                                         | 申請後、申請内容の変更はできません。                                   |                                      |                  |
| ↓ 日本 臨床 先生へのお知らせ                                        | 44/21-m_111-p_11-+                                   |                                      | see ( ) straight |
| 今 登録情報の確認と編集                                            | 稼働認定施設甲請<br>                                         | NST活動メンバーの名薄                         | 添付資料             |
| 📄 支払・状況確認(年会費)                                          |                                                      |                                      | 追加する             |
| セミナー / その他参加歴 <                                         |                                                      |                                      | <b></b>          |
| 会資格く                                                    |                                                      | [                                    |                  |
| ⑦ 施設 ∨                                                  |                                                      | 追加するボタンを押下すると、                       | 入力欄が表示され、        |
| 施設情報確認・編集                                               |                                                      | 追加していくことができます。                       |                  |

| 利       | 家働認定施設申請 NST活動               | メンバーの名薄  | 添付資料       |                   |
|---------|------------------------------|----------|------------|-------------------|
|         |                              |          | 追加する       |                   |
| 1       |                              |          |            | 1                 |
| 役割 ※    | ディレクター                       | 職種 ※     | 医師         |                   |
| 姓(漢字) 💥 | 日本                           | 名(漢字) 💥  | 臨床         |                   |
| 備考      | TNT研修会受講                     | 常動/非常勤 ※ | ● 常勤 ○ 非常勤 | 備考欄には、セミ          |
| 2       | Ĩ                            |          |            | ナー受講歴や資格 保持内容をご記載 |
| 役割 💥    | ディレクター                       | 職種 💥     | 看護師        | ください。             |
| 姓(漢字) 💥 | クリート                         | 名 (漢字) ※ | 72h        |                   |
| 備考      | NST專門療法士、臨床栄養代謝專門療法士         | 常動/非常勤 ※ | ● 常勤 ○ 非常勤 |                   |
| 3       |                              |          |            |                   |
| 役割 💥    | 活動メンバー                       | 職種 ※     | 看護師        |                   |
| 姓(漢字) 💥 | 臨床                           | 名(漢字) ※  | 栄養         |                   |
| 備考      |                              | 常勤/非常勤 ※ | ○ 常勤 ● 非常勤 |                   |
| 4       |                              |          | 1 4 70182  | 1                 |
| 役割 ※    | 活動メンバー                       | 職種 ※     | 管理栄養士      |                   |
| 姓(漢字) 💥 | 栄養                           | 名(漢字) ※  | 代謝         |                   |
| 備考      | NST専門療法士受験必須セミナー受講(2023年第1回) | 常動/非常動 ※ | ● 常勤 ○ 非常勤 |                   |
|         |                              |          |            |                   |

構成メンバーである常勤医師1名以上は、「NST医師・歯科医師教育セミナー(TNT研修会、 一般社団法人日本病院会医師・歯科医師とメディカルスタッフのための栄養管理セミ ナーを含む)」の受講が必須です。※名簿への記載と修了証を添付ください。

#### 》 日本栄養治療学会 Japanese Society for Parenteral and Enteral Nutrition Therapy

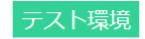

| MENU                        | 稼働認定施設申請(新規申請)                             |                              |                    |
|-----------------------------|--------------------------------------------|------------------------------|--------------------|
| ログインID: N420486227<br>日本 臨床 | 戻る                                         |                              | 保存する 申請する          |
| ログアウト                       | 「稼働認定施設申請」「NST活動メンバーの名簿」「添付資料」に入力・フ        | ファイル添付を行い、「申請する」を押下してください。   |                    |
| 佘 トップページ                    | 申請後、申請内容の変更はできません。                         |                              |                    |
| ↓ 日本 臨床 先生へのお知らせ            |                                            |                              |                    |
| ◇ 登録情報の確認と編集                | 1871国内区 ノビノガビネ文 中国同                        | NST/点到メノハーの石厚                | <b>加</b> 们良科       |
| 📄 支払・状況確認 (年会費)             | NST稼働施設認定申請書 ※                             |                              | NST稼働施設認定申請書DL     |
| ∥ セミナー / その他参加歴 〈           | 「NST稼働施設認定申請書DLI」より入力済の申請書をダウンロードできま、      | <del>م</del>                 |                    |
| 会資格く                        | 押印後、申請書をアップロードしてください。                      |                              |                    |
| ◎ 施設 ∨                      | ・サンプル.pdf (削除)                             |                              |                    |
| 施設情報確認・編集                   | NST医師・歯科医師教育セミナー修了証 ※                      |                              |                    |
| 認定情報確認・申請                   | NST医師・歯科医師教育セミナーを受講予定の場合は、申込みが確認できる        |                              |                    |
| 臨床実地修練届出申請                  |                                            | NST活動メンバー名簿及び就業証明書           | DL を押下す            |
| 臨床実地修練修了一覧                  | ・サンブル.pdf [削除]                             | ると、「NST活動メンバ                 | ーの名簿」で             |
| 受講済セミナー                     | NSTの院内規約(チーム規約/委員会規約) ※<br>・サンプル.pdf (前開発) | 入力した内容が反映され                  | 1た名簿及び             |
| (2) By 2                    | NST介入記録(代表症例1例) ※                          | 就業証明書のPDFが作成                 | されます。              |
| ○ 事務局へのお問い合わせ               | ・サンプル.pdf [削除]                             | L                            |                    |
| アンケート                       |                                            | NS                           | 「活動メンバー名演及び就業証明書DL |
|                             | 「「「「「「「」」」、「「」」、「」、「」、「」、「」、「」、「」、「」、「」、   |                              |                    |
|                             | 「NST活動メンバー名簿及び就業証明書DL」より入力済の名簿及び就業証明       | 明書をダウンロードできます。押印後名簿及び就業証明書をア | ップロードしてください。       |

PDF作成された名簿及び就業証明書を印刷。

|    |        | NST活動メンパ       | バー名簿及び就業証明                            | lt -                      |                                      |
|----|--------|----------------|---------------------------------------|---------------------------|--------------------------------------|
|    | 役割     | 氏名             | 職種                                    | 常勤/非常勤                    | 備考                                   |
| 1  | ディレクター | 日本 臨床          | 医師                                    | 常勤                        | TNT研修会受講                             |
| 2  | ディレクター | クリート テスト       | 看護師                                   | 常勤                        | NST専門療法士、臨<br>床栄養代謝専門療<br>法士         |
| 3  | 活動メンバー | 臨床 栄養          | 看護師                                   | 非常動                       |                                      |
| 4  | 活動メンバー | 栄養 代謝          | 管理栄養士                                 | 常動                        | NST専門療法士受験<br>必須セミナー受講<br>(2023年第1回) |
| 5  | 活動メンバー | 代謝 学会          | 薬剤師                                   | 常勤                        | NST專門療法士                             |
| 6  | 活動メンバー | 日本 太郎          | 医師                                    | 常勤                        | 医師・歯科医師セ<br>ミナー受講予定<br>(2023年第3回)    |
| 7  | 活動メンバー | 臨床 二郎          | 診療放射線技師                               | 常勤                        |                                      |
| 8  | 活動メンバー | 栄養 三郎          | 理学療法士                                 | 常勤                        | NST専門療法士受験<br>必須セミナー受講<br>(2023年第1回) |
| 9  | 活動メンバー | 代謝 四郎          | 薬剤師                                   | 常勤                        |                                      |
| 10 | 活動メンバー | 学会 五郎          | 作業療法士                                 | 常勤                        | NST專門療法士、臨<br>床栄養代謝専門療<br>法士         |
| 11 | 活動メンバー | 静脈 六郎          | 管理栄養士                                 | 常勤                        |                                      |
| 12 | 活動メンバー | ニュートリション<br>七郎 | 医師                                    | 常勤                        |                                      |
| 13 |        |                |                                       |                           |                                      |
| 14 |        |                |                                       |                           |                                      |
| 15 |        |                |                                       |                           |                                      |
|    |        |                | _E ac                                 | の通り在職してい                  | ることを証明します。                           |
|    |        |                | 住所 〒103-                              | 0022                      | 年月日                                  |
|    |        |                | 東京都<br>ビル4開<br>施設名 一約社                | 中央区日本橋室町<br>青<br>団法人日本臨床堂 | 4-4-3喜助日本橋室町<br>養代謝学会 事務局            |
|    |        | 8              | ₩₩₩₩₩₩₩₩₩₩₩₩₩₩₩₩₩₩₩₩₩₩₩₩₩₩₩₩₩₩₩₩₩₩₩₩₩ | 百割 🖓                      | 自署・捺印(公印)                            |

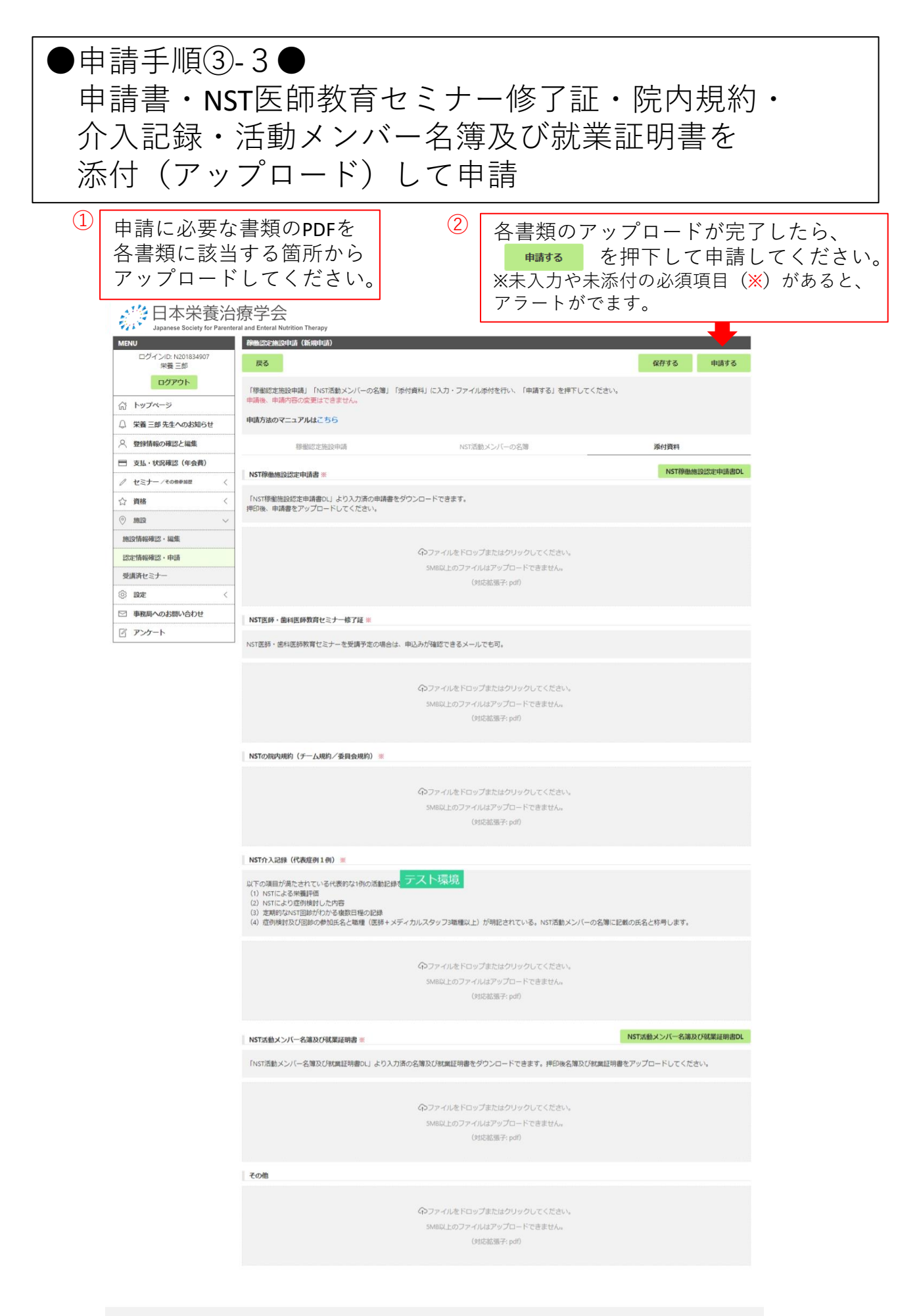

## ●申請手順④● 申請の完了

・申請が完了すると、申請内容の編集ができなくなります。 →誤った申請内容で申請してしまった場合には、事務局ま でご連絡ください。

・申請内容は、会員マイページ内の施設メニュー「認定情報確認・申請」の
 から確認できます。

| 日本栄養治療学会<br>Japanese Society for Parenteral and Enteral Nutrition Therapy |             |         |       |       |       |              |           |
|---------------------------------------------------------------------------|-------------|---------|-------|-------|-------|--------------|-----------|
| MENU                                                                      | 認定情報確認・申請   |         |       |       |       |              |           |
|                                                                           |             |         |       |       |       |              |           |
| ログアウト                                                                     | 認定種別        | 現在の認定状況 | 初回認定年 | 最終更新年 | 次回更新年 | 申請状況         | 申請        |
| 示 トップページ                                                                  | NST稼働施設     |         |       |       |       | 申請済          | 確認        |
| □ 日本臨床先生へのお知らせ                                                            |             |         |       |       | 【次回夏  | 見新申請は次回更新年度の | 1年前となります】 |
| ◇ 登録情報の確認と編集                                                              | NST稼働施設新規申請 |         |       |       |       |              |           |
| 📄 支払・状況確認(年会費)                                                            | 新規申請する      |         |       |       |       |              |           |
| セミナー / その他参加歴     <                                                       | 認定教育施設新規申請  |         |       |       |       |              |           |
| ☆資格 <                                                                     | 新規申請する      |         |       |       |       |              |           |
| ◎ 施設 ✓                                                                    |             |         |       |       |       |              |           |
| 施設情報確認・編集                                                                 |             |         |       |       |       |              |           |
| 認定情報確認・申請                                                                 |             |         |       |       |       |              |           |
|                                                                           |             |         |       |       |       |              |           |

# ※申請状況ステータスと時期の目安

| 申請状況      | 編集        | 申請 | 時期       |
|-----------|-----------|----|----------|
| 未申請       | ○(申請期間のみ) | 未  |          |
| 編集中       | ○(申請期間のみ) | 未  | ~10月末日   |
| 申請済・申請受付済 | ×         | 済  |          |
| 差戻        | 0         | 済  |          |
| 再申請       | ×         | 済  | 11日~3羽2日 |
| 審查合格/不合格  | ×         | 済  | 11月~壶2月  |
| 認定承認      | ×         | 済  |          |
|           | ×         | 済  | 翌3月      |